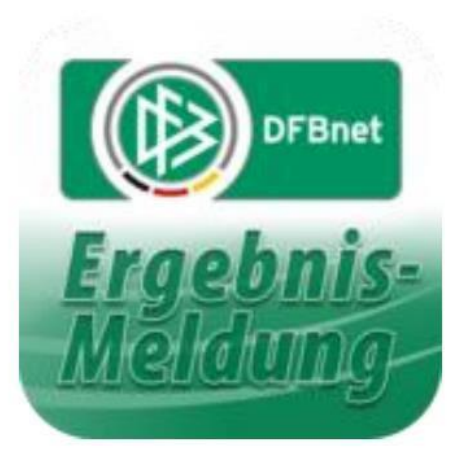

### dfbnet.org

# (Kurz) – Anleitung für Jugendtrainer

# KADER FESTLEGEN VOR DEM ERSTEN PFLICHTSPIEL + Foto und Einverständniserklärung hinterlegen für "Digitalen Spielerpass"

Erstellt von M. Röhl

Anmelden mit der eigenen Kennung auf der Seite dfbnet.org:

Über "Spielberechtigungsliste" die eigene Mannschaft raussuchen und den Button am Anfang der Zeile anklicken:

| PIELBERICHTE > SPIELB                     | ERECHTIGUNGSI      | LISTE            |                |                   | Hallo Martin (01 | 0334428351)   | ? 🛓               |
|-------------------------------------------|--------------------|------------------|----------------|-------------------|------------------|---------------|-------------------|
|                                           | Gemeldete Mar      | nnschaften Teamr | nanagement     |                   |                  |               |                   |
|                                           | Vereins- und Ma    | annschaftssuche  |                |                   |                  |               |                   |
| Spielplan<br>Statistiken                  | Saison             | 18/19            | •              | Sportdisziplin    | Fußball          |               | Suchen            |
| Offene Sperren<br>Spielberechtigungsliste |                    |                  |                |                   |                  |               |                   |
| IVETICKED                                 | Seite 1/1 (16 Tref | ffer insgesamt)  |                |                   |                  | 1             |                   |
| PASS ONLINE                               | ™ANummer           | Vereinsname      | Mannschaftsart | Mannschaftsname   |                  | Spielklasse   | Status            |
|                                           | 01033442           | TSV Wennigsen    | Altherren      | TSV Wennigsen     |                  | Kreisliga     | in Bearbeitung    |
| MEIN BENUIZERKONIO                        | 12                 |                  | Herren         | TSV Wennigsen     |                  | Kreisliga     | in Bearbeitung    |
|                                           | 12                 |                  | Herren         | TSV Wennigsen II  |                  | 3.Kreisklasse | e in Bearbeitung  |
|                                           | <b>12</b>          |                  | Herren         | TSV Wennigsen III |                  | 4.Kreisklasse | e in Bearbeitung  |
|                                           | <b>U</b> 2         |                  | B-Junioren     | TSV Wennigsen     |                  | 1.Kreisklasse | in Bearbeitung    |
|                                           | u <u>s</u>         |                  | C-Junioren     | TSV Wennigsen     |                  | 1.Kreisklasse | in Bearbeitung    |
|                                           | 12                 |                  | D-Junioren     | TSV Wennigsen     |                  | 1.Kreisklasse | nicht vorhanden   |
|                                           | 12                 |                  | D-Junioren     | TSV Wennigsen II  |                  | 2.Kreisklasse | e nicht vorhanden |
|                                           | 12                 |                  | E-Junioren     | TSV Wennigsen     |                  | 1.Kreisklasse | e nicht vorhanden |
|                                           | 12                 |                  | E-Junioren     | TSV Wennigsen II  |                  | 2.Kreisklasse | nicht vorhanden   |
|                                           | 12                 |                  | E-Junioren     | TSV Wennigsen III |                  | 2.Kreisklasse | e nicht vorhanden |
|                                           | 12                 |                  | F-Junioren     | TSV Wennigsen     |                  | 1.Kreisklasse | in Bearbeitung    |
|                                           | <b>n</b> A         |                  | E-Junioren     | TSV Wenninsen II  |                  | 2 Kreicklasse | nicht vorhanden   |

Wenn noch Spieler fehlen, dann den Button "Hinzufügen" anklicken:

| ERGEBNISMELDUNG<br>SPIELBERICHTE                         | Isv         Isv         Isv |                                                                                                    |                      |  |  |  |  |  |  |
|----------------------------------------------------------|----------------------------------------------------------------------------------------------------|----------------------------------------------------------------------------------------------------|----------------------|--|--|--|--|--|--|
| Statistiken<br>Offene Sperren<br>Spielberechtigungsliste | Fehlermeldungen / Hinweise<br>Für die Einhaltung der Regeln des Verbandes ist der Verein selbst verantwortlich. Das<br>Geschlecht und vorzeitigem Herren-/Frauenspielrecht!                                                                                                    | Programm prüft nicht die Zulässigk                                                                                                    | eit bezüglich Alter, |  |  |  |  |  |  |
| PASS ONLINE                                              | Veröffentlichung                                                                                                    |                                                                                                    |                      |  |  |  |  |  |  |
| MEIN BENUTZERKONTO                                       | In der Vorsason wurde die Spielerliste in Online-Hedien veröffentlicht, bitte legen Siel<br>Die Spielerliste soll in online-Hedien, wie Z. B. auf den Internet-Stette niese Vereins<br>und auf der Platform des Amateurfußballs "FUSSBALL.DE", einschließlich der dami<br>veröffentlicht verden.<br>Die Zustimmung der Spieler hierzu liegt vor.<br>Mannschaftsdaten<br>Mannschaft hat Feste Rückennummern Mannschaft ist                                                                                                    | In der Vorsaison wurde die Spielerliste in Online-Medien veröffentlicht, bitte legen Sie fest, wie es in dieser Saison sein soll. Die Spielerliste soll in Online-Medien, wie z.B. auf den Internet-Seiten des Vereins und Verbands und auf der Platform des Amsteurfubballe FUSSBALL.DET, einschließlich der damit verbundenen mobilen Angebote veröffentlicht verden. Die Zustimmung der Spieler hierzu liegt vor.  Mannschaftsdaten Mannschaft hat Peste Rückennummern Mannschaft ist Gemischt |                      |  |  |  |  |  |  |
|                                                          | Trainer                                                                                                    |                                                                                                    | Ŷ                    |  |  |  |  |  |  |
|                                                          | Adress- und Kontaktdaten der im DFBnet "öffentlichen Adresse"                                                                                                    | Lizenz<br>Trainer-C Kinder u. Jugend                                                                                                    | Gültigkeit           |  |  |  |  |  |  |
|                                                          | Zurück                                                                                                    |                                                                                                    | Speichern            |  |  |  |  |  |  |
|                                                          | Aktive Spieler (0) Inaktive Spieler (0) Alle Spieler (0) Mannschaftsbetre                                                                                                    | euer Dokumente                                                                                                    |                      |  |  |  |  |  |  |
|                                                          | Spielberechtigungsliste                                                                                                    |                                                                                                    |                      |  |  |  |  |  |  |
|                                                          | Spielberechtigungsliste                                                                                                    |                                                                                                    |                      |  |  |  |  |  |  |

Liste aller Spieler kann man durch Eingeben des gesuchten Alters übersichtlicher machen:

| SPIELBERICHTE > SPIELB                    | ERECHTIGUNGSLISTE                                                                                                    |                                                                                     |                                                                                          |                     |                                                | Hallo M                             | artin (01033442                                                                              | 8351) ? 2                |
|-------------------------------------------|----------------------------------------------------------------------------------------------------|-------------------------------------------------------------------------------------|------------------------------------------------------------------------------------------|---------------------|------------------------------------------------|-------------------------------------|----------------------------------------------------------------------------------------------|--------------------------|
| ERGEBNISMELDUNG<br>SPIELBERICHTE          | TSV<br>Kaniste                                                                                                    | <b>TSV Wen</b><br>01033442 (a<br>Niedersächsi                                       | <b>nigsen   1.Kre</b><br>ktiv)   Bezirk Hann<br>scher Fußballverba                       | eiskl<br>over<br>nd | asse   D-J<br>  Kreis Region                   | uniore<br>Hannov                    | en<br>er                                                                                     |                          |
| Statistiken                               | Spielersuche Über                                                                                                    | nehmen aus Vorsaise                                                                 | n                                                                                        |                     | No.                                            |                                     | Constanting of                                                                               |                          |
| Offene Sperren<br>Spielberechtigungsliste | Spielersuche                                                                                                    |                                                                                     |                                                                                          |                     |                                                |                                     |                                                                                              |                          |
| LIVETICKER                                | Name Vorname                                                                                                    | his                                                                                 | btag 01 07 2018                                                                          | 1                   | Spielersta                                     | tus                                 | Vertragspiele                                                                                | ler .                    |
| PASS ONLINE                               | Spielerliste enthalt                                                                                                    | le                                                                                  | 01.07.2010                                                                               | ¥                   |                                                |                                     | Amateur                                                                                      |                          |
| MEIN BENUTZERKONTO                        | Spielerpool für                                                                                                    | annschaft                                                                           |                                                                                          | ¥                   |                                                |                                     | Eing                                                                                         | aben leeren Suchen       |
|                                           | Contraction for the second second sec |                                                                                     |                                                                                          |                     |                                                |                                     |                                                                                              |                          |
|                                           | Spielerpool (129)                                                                                                    |                                                                                     |                                                                                          |                     |                                                |                                     | 1                                                                                            |                          |
|                                           | Spielerpool (129)                                                                                                    | v∆Vorname<br>ame v∆Rufname                                                          | ⊽4Geb.                                                                                   | Stat.               | Passnr.                                        | Spiel                               | recht ab                                                                                     | AE Reg. am<br>Inaktiv ab |
|                                           | Spielerpool (129)                                                                                                    | MAVorname<br>™AVorname<br>™Aufname<br>Hamidreza<br>(m)                              | <b>⊽∆Geb.</b><br>08.01.2006<br>(12) AFG                                                  | Stat.               | Passnr.<br>0436-8644                           | Spiel<br>P<br>F                     | recht ab<br>01.08.2015<br>01.08.2015                                                         | AE Reg. am<br>Inaktiv ab |
|                                           | Spielerpool (129)<br>\$\vert^3<br>VaName<br>VaKinstlerr<br>Abdollahy<br>Abou Zaki                                                                                                    | ame <sup>VA</sup> Vorname<br><sup>VA</sup> Rufname<br>Hamidreza<br>(m)<br>Ryan (m)  | ▼ <b>4Geb.</b><br>08.01.2006<br>(12) AFG<br>08.01.2011<br>(7) D                          | Stat.<br>A<br>A     | Passar.<br>0436-8644<br>0443-1750              | Spiel<br>P<br>F<br>P<br>F           | recht ab<br>01.08.2015<br>01.08.2015<br>22.07.2018<br>22.07.2018                             | AE Reg. am<br>Inaktiv ab |
|                                           | Spielerpool (129)<br>&<br>Takünstlerr<br>Abdollahy<br>Abou Zaki<br>Abu Anan                                                                                                    | V△Vorname<br>V=Rufname<br>Hamidreza<br>(m)           Ryan (m)           Mohamad (m) | ▼4 <b>Geb.</b><br>08.01.2006<br>(12) AFG<br>08.01.2011<br>(7) D<br>13.11.2008<br>(9) UAE | Stat.<br>A<br>A     | Passnr.<br>0436-8644<br>0443-1750<br>0523-1388 | Spiel<br>P<br>F<br>P<br>F<br>F<br>F | recht ab<br>01.08.2015<br>01.08.2015<br>22.07.2018<br>22.07.2018<br>06.03.2018<br>06.03.2018 | AE Reg. am<br>Inaktiv ab |

Alle Spieler der eigenen Mannschaften anhaken und Button "Zuordnen" anklicken:

| 8 | Younis | Esmet (m)            | 21.10.2006<br>(11) | D | A | 0313-8936 | P<br>F | 24.07.2012<br>24.07.2012 |  |
|---|--------|----------------------|--------------------|---|---|-----------|--------|--------------------------|--|
| 8 | Zander | Corvin Fabian<br>(m) | 30.03.2011<br>(7)  | D | A | 0527-3403 | P<br>F | 16.05.2018<br>16.05.2018 |  |

#### Ab der Saison 2020/2021 gilt der "digitale Spielerpass"

Das bedeutet, dass die Spielberechtigungen nur noch online verfügbar sind. Die ausgedruckten Spielerpässe gehören damit der Vergangenheit an.

#### Dazu ist es notwendig ein Foto des Spielers samt Zustimmung bzgl. Veröffentlichung zu hinterlegen.

In der Spielberechtigungsliste sieht man in der Übersicht, ob Fotos hinterlegt sind:

| DEBNEL Spiel                                                                                                | PLUS                                                                                                    |                                                                                                |                                                               |                                                 |                              |                             |                                           |                         | Partr                    |              | DE      |
|----------------------------------------------------------------------------------------------------|----------------------------------------------------------------------------------------------------|------------------------------------------------------------------------------------------------|---------------------------------------------------------------|-------------------------------------------------|------------------------------|-----------------------------|-------------------------------------------|-------------------------|--------------------------|--------------|---------|
| SPIELBERICHTE > SPIELBER                                                                                    | RECHTIGUNGSLIS                                                                                                    | STE                                                                                            |                                                               |                                                 |                              |                             | Hal                                       | lo Mar                  | tin (010334428           | 351) ?       | •       |
| ERGEBNISMELDUNG<br>SPIELBERICHTE<br>Spielplan                                                               | TSV<br>Hennikse                                                                                                    | TSV W<br>0103344<br>Niedersä                                                                   | ' <b>ennigsen</b><br>2 (aktiv)   Be<br>chsischer Ful          | <b>  Kreisli</b><br>ezirk Hanno<br>3ballverbanc | iga<br>ver  <br>1            | B-<br>Krei                  | Junioren<br>s Region Han                  | nove                    | r                        |              |         |
| Statistiken<br>Offene Sperren<br>Spielberechtigungsliste<br>LIVETICKER<br>PASS ONLINE<br>MEIN BENUTZERKONTO | Veröffentlichung<br>✓ Die Spielerliste<br>und auf der Plat<br>veröffentlicht w<br>Die Zustimmung<br>Mannschaftsdaten<br>Mannschaft hat | soll in Online-Medier<br>tform des Amateurfu<br>rrden.<br>der Spieler hierzu l<br>Feste Rücker | n, wie z.B. auf d<br>Jßballs "FUSSBA<br>iegt vor.<br>nnummern | en Internet-Se<br>ALL.DE", einscl<br>Manr       | eiten o<br>hließli<br>hschaf | des Ve<br>ich der<br>ft ist | ereins und Verb<br>r damit verbund<br>Ger | ands<br>Ienen<br>mischt | mobilen Angebot          | e            |         |
|                                                                                                    | Trainer                                                                                                    |                                                                                                |                                                               |                                                 |                              |                             |                                           |                         |                          | Cültinkoit   | Ŷ       |
|                                                                                                    | 😢 🄣 🍯 Martin Rohl, 30974 Wennigsen (Deister) ,Lerchenweg 4 Trainer-C Kinder u. Jugend                                                  |                                                                                                |                                                               |                                                 |                              |                             |                                           |                         | der u. Jugend            | ✓ 31.12.2022 | 2       |
| Zum Hinzufügen eines<br>Fotos auf den<br>"Bearbeitungs-Button"<br>klicken                                   | Zurück<br>Aktive Spieler (20<br>Spielberechtigu                                                                                        | )) Inaktive Spie<br>Ingsliste - in Bearl                                                       | ler (0) Alle<br>beitung                                       | Spieler (20)                                    | Теа                          | amoffi                      | zielle Doku                               | mente                   | (0)                      | Speiche      | rm      |
|                                                                                                    | □ <sup>™</sup> ARN                                                                                                    | ™AName<br>™AKünstlername                                                                       | <sup>∀</sup> AVorname<br><sup>∀</sup> ARufname                | <sup>™</sup> Geb.                               |                              | Stat.                       | Passnr.                                   | Spi                     | ielrecht ab              | AE Reg. am   |         |
|                                                                                                    |                                                                                                    | Alrajab                                                                                        | Awad (m)                                                      | 01.02.2005<br>(15)                              | SYR                          | A                           | 0456-5594                                 | P<br>F                  | 27.02.2016<br>26.01.2016 | 17.07.2020   | <u></u> |
|                                                                                                    |                                                                                                    | Baum                                                                                           | Robert (m)                                                    | 28.01.2004<br>(16)                              | D                            | A                           | 0330-7166                                 | P<br>F                  | 23.10.2012<br>23.10.2012 | 17.07.2020   | <u></u> |
|                                                                                                    |                                                                                                    | Bialek                                                                                         | Johannes (m)                                                  | 27.09.2004<br>(15)                              | D                            | A                           | 0254-7707                                 | P<br>F                  | 08.02.2011<br>08.02.2011 | 17.07.2020   | <u></u> |

Foto + Zustimmung hinterlegen:

| Denne Spiel                                                                                                    | PLUS                                                                                                    |                                                                                                    |
|----------------------------------------------------------------------------------------------------|----------------------------------------------------------------------------------------------------|----------------------------------------------------------------------------------------------------|
| SPIELBERICHTE > SPIELBER                                                                                                    | ECHTIGUNGSLISTE                                                                                                    | Halio Martin (010034428351) 💡 💄                                                                                                    |
| ERGEBNISMELDUNG<br>SPIELBERICHTE<br>Spielplan<br>Statistiken<br>Offene Sperten<br>Briefflerrechtigungstiste<br>LIVETICKER<br>PASS ONLINE<br>MEIN BENUTZERKONTO                                                                               | Johannes Bi<br>TSV Wertspace<br>Spinier<br>Neues Foto<br>Verschau                                                                                                    | alek   27.09.2004<br>Kreisiga   D-Junioren                                                                                                    |
| Foto hinzufügen<br>Bzgl. Einwilligung<br>der<br>Veröffentlichung ist<br>es am einfachsten<br>diesen Haken zu<br>setzen.<br>Achtung:<br>Einwilligung muss<br>vorliegen und der<br>Jugendleitung als<br>Kopie (Foto)<br>zugeschickt<br>werden. | Pypelmethel     Distance symplectic       Immunit underer tilt zu, dets och pre-rafte för<br>verdig-righening gestelltet Spielerfore in derenstelle<br>verdig-righening symplecification and service<br>und denn flattrakter van Offinat ein strandt<br>Grund here spieler/det Spielerine - und Fäll vorsandt<br>deren förespieler vereine und Verhäuse in<br>vertinasteren mobilet Angebote und Borothere<br>und verdiger van Duuckverlass sowis ändere<br>skarmflicht werden datt.       Utfielderrechtsbirknasse ærfander/sch       Fotepeol | And a subsenders wheeler wheeler redition is been been and a sound of a sound of a sound |

Vordruck zum Unterschreiben der Einwilligung für die Eltern ist auf der TSV-Seite hinterlegt: <u>Klick hier.</u>